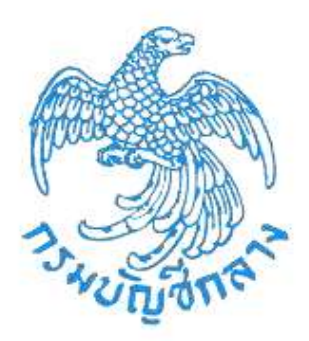

# เอกสารคู่มือ

# ระบบให้บริการขอรับบำเหน็จบำนาญและตรวจสอบ สิทธิประโยชน์ของตนเองทางอิเล็กทรอนิกส์ (e-Filing)

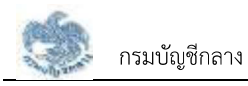

### การเริ่มต้นใช้งานระบบ

#### 2.1 การลงทะเบียน

ในการลงทะเบียนเข้าใช้งานระบบให้บริการขอรับบำเหน็จบำนาญ และตรวจสอบสิทธิประโยชน์ของตนเอง ทางอิเล็กทรอนิกส์ (e-Filing) แบ่งประเภทของผู้ลงทะเบียนเป็น 2 กลุ่ม ได้แก่ กลุ่มบุคลากรภาครัฐที่เป็นผู้ได้สิทธิ ประโยชน์ของตนเอง และกลุ่มที่เป็นทายาทหรือผู้รับผลประโยชน์หลังจากที่บุคลากรภาครัฐเสียชีวิต แบ่งออกเป็น 2 ประเภท

#### 2.1.1 การลงทะเบียน สำหรับบุคลากรภาครัฐ

เป็นหน้าจอลงทะเบียนสำหรับบุคลากรภาครัฐ ผู้ใช้งานสามารถทำตามขั้นตอนได้ ดังนี้

1) ไปที่ระบบ e-Filing และคลิกปุ่ม "ลงทะเบียน"

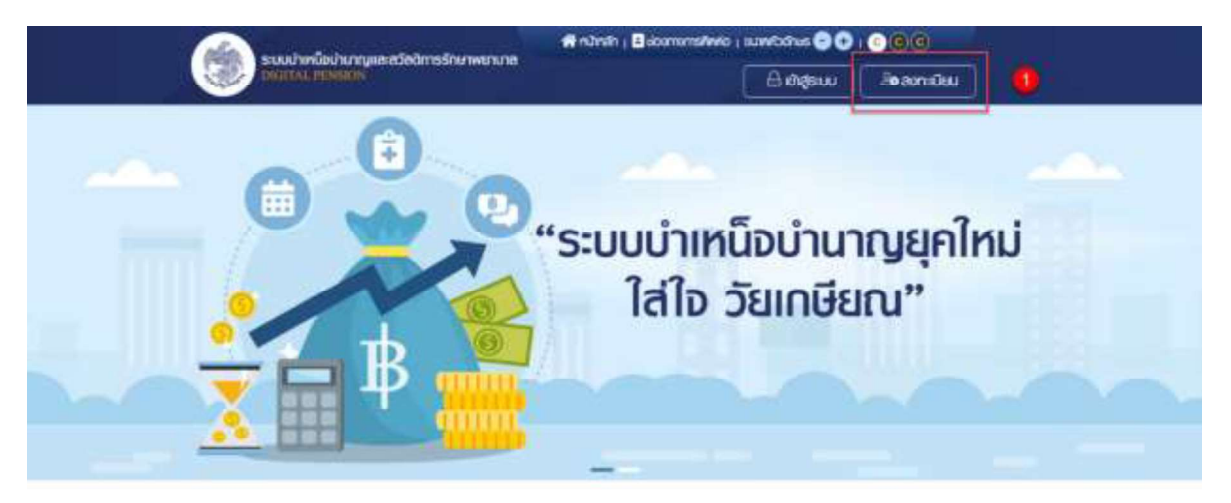

#### ข่าวสาร/ประชาสัมพันธ์/สิทธิประโยชน์

 ระบบแสดงหน้าจอเลือกประเภทการลงทะเบียน และคลิกปุ่ม "ลงทะเบียนในฐานะ บุคลากรภาครัฐ"

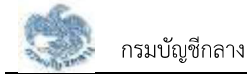

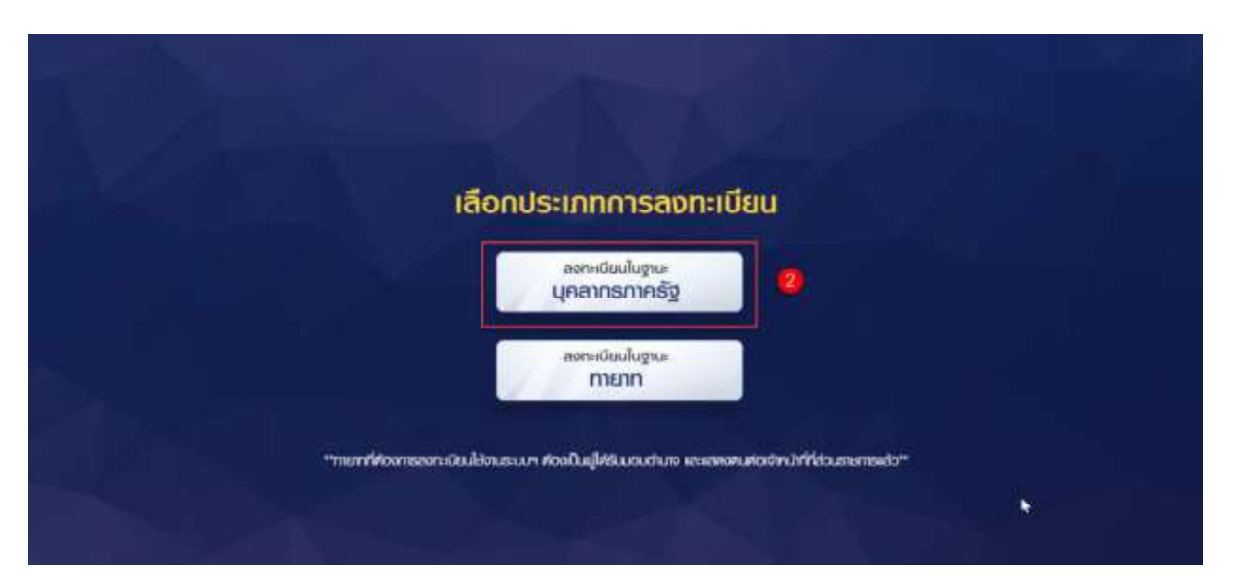

- ระบบแสดงหน้าจอลงทะเบียนบุคลากรภาครัฐ ขั้นตอนที่ 1 ระบุข้อมูลผู้ลงทะเบียน โดยระบุข้อมูล ดังนี้
  - เลขประจำตัวประชาชน
  - เลขควบคุมหลังบัตรประชาชน
  - วัน/เดือน/ปีเกิด (พ.ศ.)
  - คำนำหน้าชื่อ
  - ชื่อ
  - นามสกุล
  - เบอร์โทรศัพท์
  - อีเมล
  - อัปโหลดภาพถ่ายหน้าตรง (ถ้ามี)
- 4) คลิกปุ่ม "ลงทะเบียน"

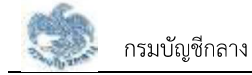

| ลงทะเชียมบุคลากรภาครัฐ                                                                                                    |                                                                                                    |                                        |          |
|----------------------------------------------------------------------------------------------------|----------------------------------------------------------------------------------------------------|----------------------------------------|----------|
| 0                                                                                                    | (2)                                                                                                    | 3)                                     | 0        |
| ຣະບຸດດາລາງເຄຍມາຍຄາກ                                                                                                    | EucluBuartou OTP POL                                                                                                    | nteru dinu                             | ทรศักราช |
| 🚫 ระบุอัดมูลพู้สงกะเบียม                                                                                                    |                                                                                                    |                                        |          |
| annangerannen . O                                                                                                    | anouşrakinstatirbatalı 🛛                                                                                                    | ວັນເສັດນະປີເຈັກ (ປີ ພ.ກ.) *            |          |
| (HALESTADUSED AG                                                                                                    | ianaudokitauenkiltenenonee                                                                                                    | all/mm/yyyy                            | <b>a</b> |
| niznzilo -                                                                                                    | ile -                                                                                                    | Lituerat *                             |          |
| Lineary                                                                                                    | - 60                                                                                                    | Ukuenst                                |          |
| uctinitial *                                                                                                    | Out -                                                                                                    |                                        |          |
| continuation                                                                                                    | ður -                                                                                                    |                                        |          |
| <ul> <li>ข้อยนะน่ายออการกำห</li> <li>ท่างใจจริตัมสมัยอง</li> <li>กระบีได้รับสอบประสา</li> </ul>                                                                                                    | <b>นออีเมล</b><br>แนดงนัดไร้เคริมามัน กรณิแสมกังหม (OTP) ในในคณาจากมินม จ<br>อาทร ได้แสียมเป็นอันกรณะใจหรือมันการจะกรได้                                                                                                    | ลสับรริสมัน                            | 0        |
| <ul> <li>ข้อแนะน่าของการกาท</li> <li>กามใจรับสินสองส่วนร่า</li> <li>กระที่ได้รับสองส่วนร่า</li> <li>ขับโพลงภาพท์กะหน้างระ</li> </ul>                                                                                                    | นสอิเมล<br>หมองต่อไร่เกินแป่น กรณิเสิมรับคน (สารา) ในปั้นหณะคามินม ค<br>อารา ได้เปลี่ยมไปเช่นความรับสมาราชาติส์<br>เอลออก่าน<br>เอลออก่าน<br>เอลออก่าน เปิดเวณรับการ (เอลอ                                                                                                    | adustanu                               |          |
| <ul> <li>ຍ້ວຍຜະນຳລວດກາຈກາກ</li> <li>ກາວກົບຮັບແລ້ມຂອບ</li> <li>ກາວກົບຮັບແລ້ມຂອບ</li> <li>ກາວກົບຮັບແລະຄວາມສາ</li> <li>ເປັນໂຄສດການແກ້ນຂອບໄດ້</li> </ul>                                                                                                    | นสอัเนล<br>หมดงส่งใสสาขมามัน กอรับสมสาขมาง (สาวา) ในขั้นคณะครามันน (<br>อากา ไก้แล้วมาในอันคร่ามหัวกรับสัมากกระกรได้<br>เออออก่าน<br>() (สาวานอันาวาราว กรุ่ม (สาวานอัน<br>() (สาวานอันาวาราว กรุ่ม (สาวานอันาวาราว กรุ่ม))                                                                                                    | ađuotaiu                               |          |
| Conscisuonersense     Institutionersense     Constitutionersense     Constitutionersense                                                                                                    | มออัเมล<br>หมดงส่งไขกำระบบบ กรณิสมก่อน (สาวา ไม่มีพอนลอกเมิน)<br>เสาร ไก้เสียมในสัมเครามจำกรับมีสารารอากได้<br>เอลออก่าม<br>(การเป็นการที่ กรร<br>(การเป็น)<br>(การเป็น)<br>(การ | นถึงอรัณทม<br>มูเหเล็ก                 |          |
| <ul> <li>δοιμετίποσοπτεπικ</li> <li>πατοτόδιαδίμου</li> <li>πατίξετατοτοτοση</li> <li>πατίξετατοτοτοση</li> <li>δυίπαση ωτήτει πλησε</li> <li>δυίπαση ωτήτει πλησε</li> <li>και τη προφορία στη προφορία στη προφο</li></ul> | มนอดีเมล<br>คมองส่งไรทริมามใน กอมินปมต้น (สาวา) เป็นในสมคระบบใน 1<br>สารา ที่เปรียมเป็นสินกระบบติมาระบบติ<br>คมทางรัฐ อุรัก อิรักชายสมาระ (ค)<br>กรับกะ (คมการรักษาพยานกระการรัสสารา<br>เป็น<br>เมพามาว่า กรุงเกมศา 10400                                                                                                    | ลดีเอริมาม<br>มูเหลัก<br>สูเหม อภายในม |          |

- 5) หากตรวจสอบข้อมูลแล้วตรงกับข้อมูลทะเบียน ระบบแสดงขั้นที่ 2 ยืนยัน OTP ด้วย อีเมล พร้อมทั้งส่ง OTP ไปยังอีเมลที่ผู้ใช้งานระบุ
- 6) ไปที่อีเมลที่ผู้ใช้งานระบุจากขั้นตอนที่ 1 และดูรหัส OTP ที่ได้รับ

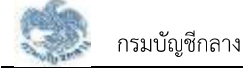

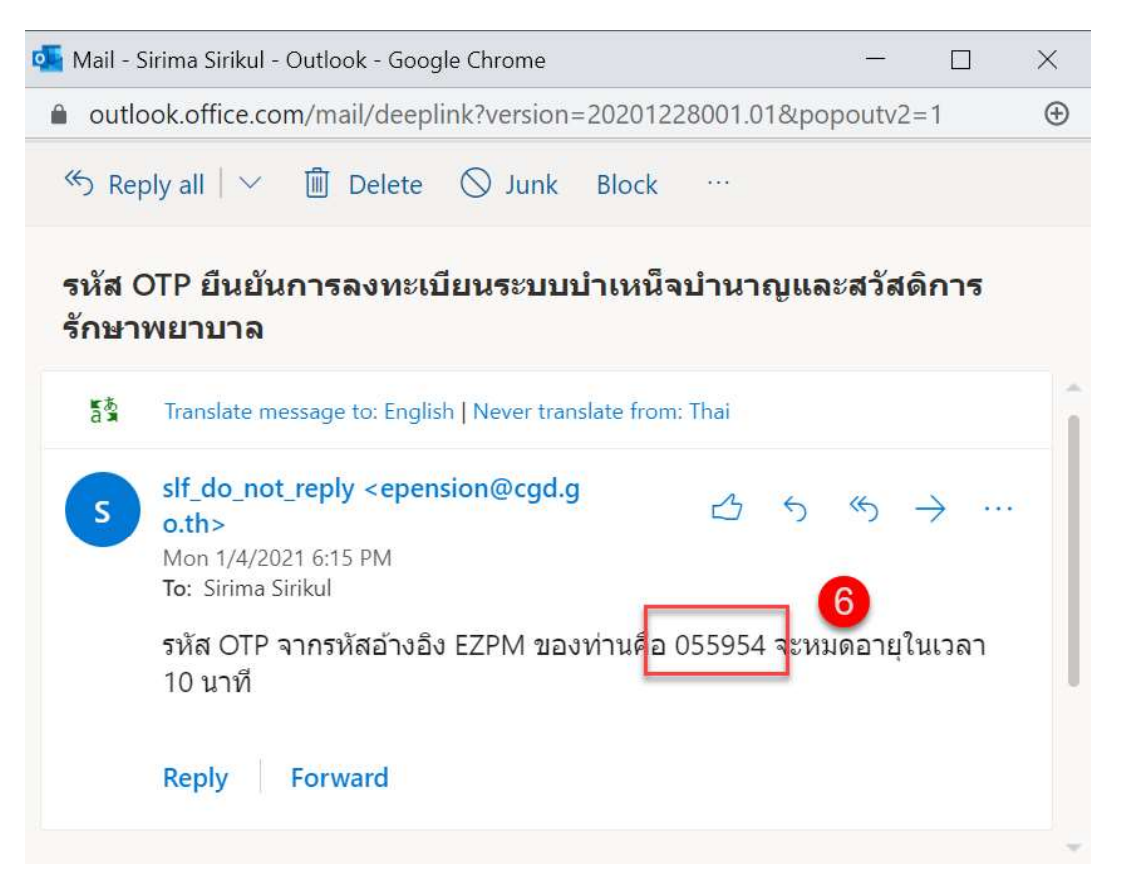

- 7) นำ OTP ที่ได้รับมาระบุที่ฟิลด์ "รหัส OTP"
- ระบบมีเวลาให้กรอกรหัส OTP ภายในระยะเวลา 10 นาที หากระบุรหัส OTP ไม่ทัน ตามระยะเวลาที่กำหนดผู้ใช้งานจะต้องกด "รับรหัส OTP อีกครั้ง" เพื่อขอรับรหัส OTP ใหม่ โดยระบบจะส่งรหัส OTP ไปยังอีเมลที่ผู้ใช้งานระบุในขั้นตอนที่ 1
- 9) หากผู้ใช้งานไม่ได้รับอีเมล ให้ตรวจสอบรายละเอียด ดังนี้
  - ตรวจสอบอีเมลที่ใช้ในการลงทะเบียนว่าถูกต้องหรือไม่ โดยคลิกปุ่ม "ย้อนกลับ"
  - ตรวจสอบที่อีเมลขยะ (Junk Mail) ว่าได้รับอีเมลแจ้งรหัส OTP จากระบบหรือไม่
  - ตรวจสอบว่ากล่องข้อความของอีเมลเต็มหรือไม่ หากเต็มให้ลบอีเมลที่ไม่จำเป็นทิ้ง
     และคลิกลิงก์ "รับรหัส OTP อีกครั้ง"

10) หากผู้ใช้งานระบุรหัส OTP เรียบร้อยแล้ว ให้กดปุ่ม "ยืนยัน OTP"

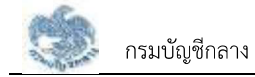

| ระบบปาเคมีอย่านการเสละอังดัก                                                                                                    | สำนักส์<br>ธรักษาพยามาย                                                                                          | n i Biotomonadavio i suavitomosi Bi i n                       | 00000                  |  |
|----------------------------------------------------------------------------------------------------|----------------------------------------------------------------------------------------------------|---------------------------------------------------------------|------------------------|--|
| ลงกะเบียนกายาก                                                                                                    |                                                                                                    |                                                               |                        |  |
| 0                                                                                                    | 0                                                                                                    | (3)                                                           |                        |  |
| ອນຸບັດມູສຜູ້ຄະການວິຍນ                                                                                                    | ατο υςρουότρη                                                                                                    | ginnerninggue                                                 | เกิดและรับมัน          |  |
| 🚫 มีนยินอีเมลด้วยรหัส OTP                                                                                                    | induction of the                                                                                                 | Subscription in c                                             |                        |  |
|                                                                                                    | Biological Contraction                                                                                           | OTP & MRIALabothom                                            |                        |  |
|                                                                                                    | 25+990                                                                                                    |                                                               |                        |  |
|                                                                                                    | ngrutajarla otte                                                                                                 | milane ni un                                                  |                        |  |
|                                                                                                    | 80                                                                                                    | :54                                                           |                        |  |
|                                                                                                    | 💷 🕺 💷                                                                                                    | Bounalu                                                       |                        |  |
|                                                                                                    | mililitesi otte nanand                                                                                           | n > Santa utr. tondy 0                                        |                        |  |
| <ul> <li>อังแนะนาคากไม่ได้รับอัณช</li> <li>ครางขอบอันสที่เงินกระการนั้<br/>2 ครางขอบวิธีนสชน (มาค. Ma<br/>3 ครางขอบวิธีนสชน (มาค. Ma<br/>3 ครางขอบวิทสายของกวามของไ</li> </ul> | ແປວງະຈັດເກລັດໄປ ໂກຍາອີກຊົນ "ຜັດມ<br>ສູ ວ່າສໍລົມດິນສາສົນຮ້າຍ ປ່າກາ ກາດແມ<br>ເພລາຄິນກລັດໄປ ການເຈັ້ມໃຫ້ສະດັບເຫາໄປນໍ | າລັບ<br>ເຮັດໄປ<br>ເປັນຕົ້າ ແລະເຮັກເຮັດດຳ "ເຮັມແຫ້ດ OTP Greek" |                        |  |
|                                                                                                    |                                                                                                    |                                                               |                        |  |
| ระบบนำเหนือบ่านกฎและสวั                                                                                                    | สดิการรักษาพยาบาล                                                                                                | เมนูกลัก                                                      |                        |  |
| DIGITAL POSIDON                                                                                                    | alo osonue 10400                                                                                                 | ເດີສູຣແມ                                                      | องกะเมียม              |  |
| ins : 02-127-7000 No 4595, 6409                                                                                                    |                                                                                                    | ທ່າວປຣະຫລັບພົບຮ່                                              | ศาวน์หลดภูมิอากรใช้งาน |  |
| Öluð : info@cgd.go.th InSens. 02-127                                                                                                    | 7553                                                                                                    |                                                               |                        |  |
|                                                                                                    |                                                                                                    |                                                               |                        |  |

- 11) ระบบแสดงขั้นตอนที่ 3 ตอบคำถาม เพื่อตอบคำถามยืนยันตัวตน 2 คำถาม
- 12) เลือกคำถามที่ต้องการ 2 ข้อ
- 13) ตอบคำถาม จากที่ผู้ใช้งานระบุ
- 14) คลิกปุ่ม "ยืนยันคำตอบ"

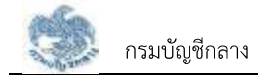

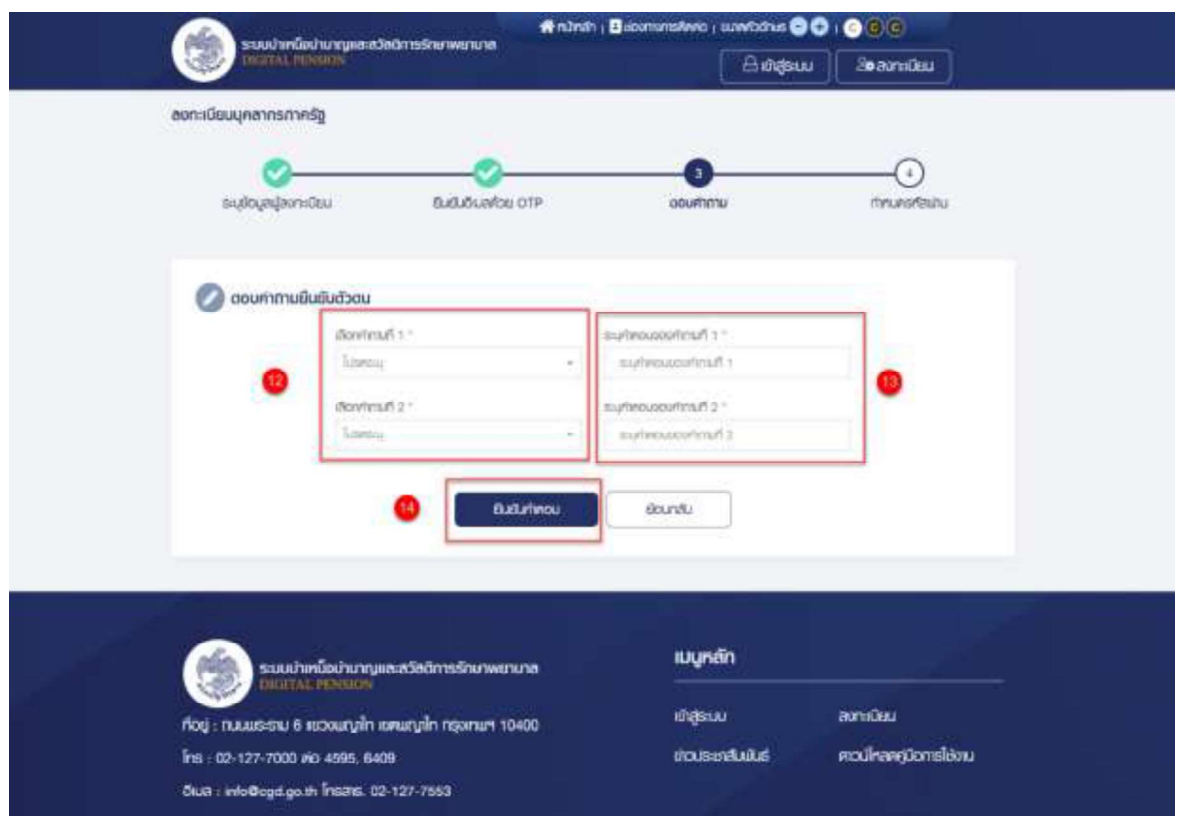

15) เมื่อตอบคำถามได้ถูกต้อง ระบบแสดง "ขั้นตอนที่ 4 กำหนดรหัสผ่าน"

16) ระบุ "รหัสผ่าน" และ "ยืนยันรหัสผ่าน" โดยข้อกำหนดการตั้งรหัสผ่าน ดังนี้

- มีอักขระอย่างน้อย 8 ตัว และไม่เกิน 20 ตัว
- ให้มีผสมกันทั้งตัวเลขและตัวอักษรภาษาอังกฤษ
- สามารถใช้อักขระพิเศษได้ดังนี้ @\$%^&\*\_-.

17) คลิกปุ่ม "ยืนยันการลงทะเบียน"

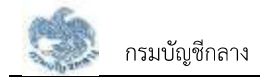

| คลามปากนี้เป็นการเลืองวิตอิการรักษาพยามาส                                                                                                    | 🖶 🕤 asonunsiene ; uredainas 🕤 🕤                                                                                                    | 000                |
|----------------------------------------------------------------------------------------------------|----------------------------------------------------------------------------------------------------|--------------------|
| Therease and the second second | ြ ဆရာစာပ                                                                                                    | อังออกเลียม        |
| ขอกะเบียมบุคลากรภาครัฐ                                                                                                    |                                                                                                    |                    |
| ຣະເຢດແໜ້ກາະບັນ ຍິມັນດິມາໃນ ເ                                                                                                    | rte Pourfunu                                                                                                    | สายและโลงใน        |
| C mnucsriewhu<br>offsehu "<br>offsehu "<br>offsehu"<br>Butterfsehu<br>Butterfsehu                                                                                                    | <ul> <li>อังการของโนการตั้งระทัสฟาน</li> <li>ประเทศประเทศไขสายไป 20 คือ</li> <li>ไปปละกันกับร่างระชาวิชางสายหรือกาม</li> <li>สมายก็ส่วางระยางได้คน อุระกษ<sub>า</sub></li> </ul> |                    |
| Øidi.rm                                                                                                    | dourstu                                                                                                    |                    |
| ระบบน่าเหนือน่านาญและสวัสติการจักษาพยาน<br>ไม่ได้โก้ไม้. เห็นได้เห็น                                                                                                    | เมนูหลัก                                                                                                    |                    |
| ก่อมู่ : กนะแรราม 8 แองแกมไก เอกแกมไก กรุงกมก 104                                                                                                    | 00 <sup>10</sup> 1850-0                                                                                                    | ดงานนิยม           |
| lins : 02-127-7000 elo 4595, 6409                                                                                                    | <b>ຍ່າວເຮັບເລີມທີ່ເ</b> ຮົ                                                                                                    | ควมโกลคุมีอาเซียงม |
| Ökuð : info@ogd.go.th Insatis. 02-127-7553                                                                                                    |                                                                                                    |                    |

#### 2.1.2 การลงทะเบียน สำหรับทายาทผู้ได้รับมอบอำนาจ

เป็นหน้าจอลงทะเบียนการใช้งานระบบฯ สำหรับทายาทผู้ได้รับมอบอำนาจ ซึ่งต้องมีการแสดงตน ที่ส่วนราชการก่อนจึงจะสามารถลงทะเบียนได้ ผู้ใช้งานสามารถทำตามขั้นตอนได้ ดังนี้

1) ไปที่ระบบ e-Filing และคลิกปุ่ม "ลงทะเบียน"

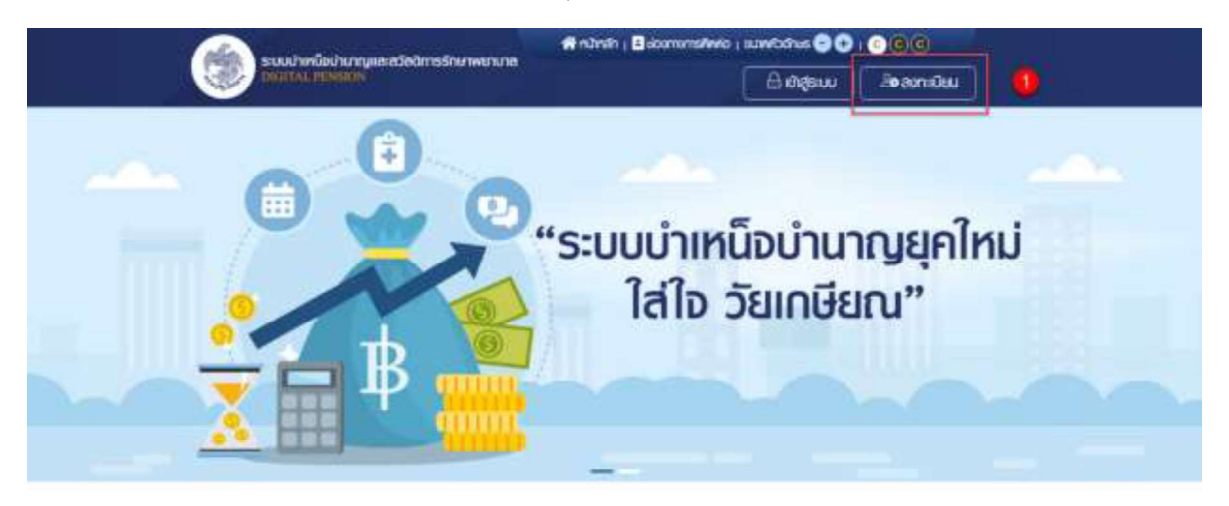

#### ข่าวสาร/ประชาสัมพันธ์/สิทธิประโยชน์

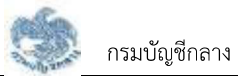

 ระบบแสดงหน้าจอเลือกประเภทการลงทะเบียน และคลิกปุ่ม "ลงทะเบียนในฐานะ ทายาท"

| เลือกประเภทการลงทะเบียน         |  |
|---------------------------------|--|
| ลงทะบิยมในฐานะ<br>มุคลากรกาครัฐ |  |
| ลงกะเมียมใบฐาน<br>กายาก (2)     |  |

- ระบบแสดงหน้าจอลงทะเบียนบุคลากรภาครัฐ ขั้นตอนที่ 1 ระบุข้อมูลผู้ลงทะเบียน โดย ระบุข้อมูล ดังนี้
  - เลขประจำตัวประชาชน
  - เลขควบคุมหลังบัตรประชาชน
  - วัน/เดือน/ปีเกิด (พ.ศ.)
  - คำนำหน้าชื่อ
  - ชื่อ
  - นามสกุล
  - เบอร์โทรศัพท์
  - อีเมล
  - อัปโหลดภาพถ่ายหน้าตรง (ถ้ามี)
- 4) คลิกปุ่ม "ลงทะเบียน"

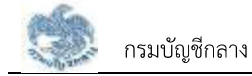

| •                        |                                                                                                    | <u> </u>                                                                                                    | a        |
|--------------------------|----------------------------------------------------------------------------------------------------|----------------------------------------------------------------------------------------------------|----------|
| ระบุโดนูสหรู้ขอกะบิดม    | BUBURGIJAN OTP SLIKRUJAN                                                                                                    | avierināg dinu                                                                                                    | nsfauni  |
|                          |                                                                                                    |                                                                                                    |          |
| ⊘ ระบุข้อมูลฟู้สอกะเมียน |                                                                                                    |                                                                                                    |          |
| - 0.000 Mitababa - 0     | ອນຈວະສູມາຮົນໃຫຍ່ແຫ່ງກ່ວນແມ່ນ 🔍 🔘                                                                                                    | The Distriction of Marin                                                                                                    |          |
| man/9/Serious            | owney with the second second                                                                                                    | and a second back the second second s | <u>a</u> |
| Hidriddo -               | 38 <sup>3</sup>                                                                                                    | Louising *                                                                                                    |          |
| Europa (                 | <ul> <li>Io.</li> </ul>                                                                                                    | Casilada (                                                                                                    |          |
| a usesi                  | Basi r                                                                                                    |                                                                                                    |          |
| colimitan                | 24.0                                                                                                    |                                                                                                    |          |
|                          | urinoug                                                                                                    |                                                                                                    |          |
| ⊘ ดับไทลดภาพต่ายหน้าตร   |                                                                                                    |                                                                                                    |          |
| 🧭 อันไทยดภาพต่ายหน้าตร   | 🛆 miatorit do 🛛 ania                                                                                                    |                                                                                                    |          |
| 🧭 อันไทยณาาพถ่ายหน้าอร   | Canalización de Canal                                                                                                    |                                                                                                    |          |
| 🖉 อังไทยสภาพสำนทเทิงสร   | Constant and the second second |                                                                                                    |          |
| 0 ovinearnwithunings     | Canniascond no Sonias                                                                                                    |                                                                                                    |          |
| 0 oulinearnwithuninas    | Constant and the second second |                                                                                                    |          |
|                          | Constant of anise                                                                                                    |                                                                                                    |          |
|                          | aniuscourd no anius                                                                                                    | nān                                                                                                    |          |
|                          | avredeu     avredeu     a      | เหล็ก<br>ระบ องกะเป็นป                                                                                                    |          |

- หากตรวจสอบข้อมูลแล้วตรงกับข้อมูลทะเบียนว่าเป็นทายาทจริง ระบบจะแสดง "ขั้นที่ 2
   ยืนยัน OTP ด้วยอีเมล" พร้อมทั้งส่ง OTP ไปยังอีเมลที่ผู้ใช้งานระบุ
- 6) ไปที่อีเมลที่ผู้ใช้งานระบุจากขั้นตอนที่ 1 และดูรหัส OTP ที่ได้รับ

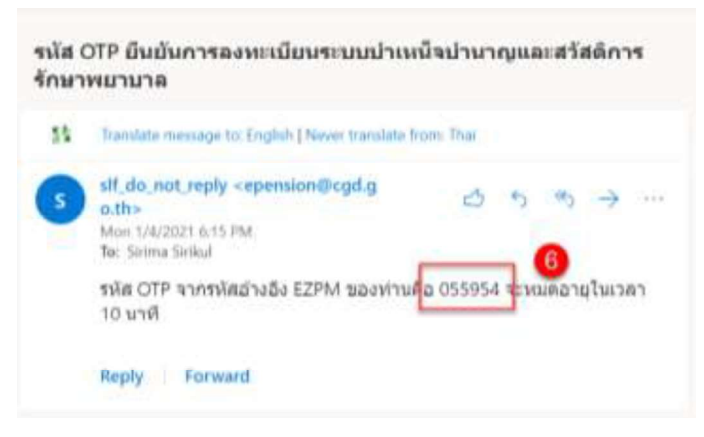

- 7) นำ OTP ที่ได้รับมาระบุที่ฟิลด์ "รหัส OTP"
- ระบบมีเวลาให้กรอกรหัส OTP ภายในระยะเวลา 10 นาที หากระบุรหัส OTP ไม่ทันตาม ระยะเวลาที่กำหนดผู้ใช้งานจะต้องกด "รับรหัส OTP อีกครั้ง" เพื่อขอรับรหัส OTP ใหม่ โดยระบบจะส่งรหัส OTP ไปยังอีเมลที่ผู้ใช้งานระบุในขั้นตอนที่ 1
- 9) หากผู้ใช้งานไม่ได้รับอีเมล ให้ตรวจสอบรายละเอียด ดังนี้
  - ตรวจสอบอีเมลที่ใช้ในการลงทะเบียนว่าถูกต้องหรือไม่ โดยคลิกปุ่ม "ย้อนกลับ"
  - ตรวจสอบที่อีเมลขยะ (Junk Mail) ว่าได้รับอีเมลแจ้งรหัส OTP จากระบบหรือไม่
  - ตรวจสอบว่ากล่องข้อความของอีเมลเต็มหรือไม่ หากเต็มให้ลบอีเมลที่ไม่จำเป็นทิ้ง และคลิกลิงก์ "รับรหัส OTP อีกครั้ง"

10) หากผู้ใช้งานระบรหัส OTP เรียบร้อยแล้ว ให้กดปุ่ม "ยืนยัน OTP"

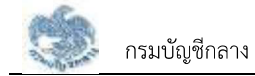

| đ | Contraction for the contraction                                             | finin fan fan fan fan fan fan fan fan fan fa                                                                                                    | n   🗄 dournantalievia   iluevitadhus 🕤 🄇       | 000                    |      |
|---|-----------------------------------------------------------------------------|----------------------------------------------------------------------------------------------------|------------------------------------------------|------------------------|------|
|   | DIGITAL PENSION                                                             |                                                                                                    | പ്രത്തിലാന                                     | Se สงาหมียม            |      |
| a | อกะเนียนกายาก                                                               |                                                                                                    |                                                |                        |      |
|   |                                                                             |                                                                                                    | ~                                              | ~                      |      |
|   | <u></u>                                                                     | 0                                                                                                    | (3)                                            |                        |      |
|   | arioofañarusen                                                              | BUBUOUSIDE OTP                                                                                                    | อก่อยกับกับขนอนเรอิ                            | moundable              |      |
|   |                                                                             |                                                                                                    |                                                |                        |      |
|   | 🕗 ຍົນຍັນວົເນສດ້ວຍຣາຈັສ OTP                                                  |                                                                                                    |                                                |                        |      |
|   |                                                                             | ndututa off                                                                                                    | Lucious Antonio                                |                        |      |
|   |                                                                             | annen santaannen                                                                                                    | UTP & DATIALIZED COMMIN                        |                        |      |
|   |                                                                             | Transmotive : E296<br>artit CTP                                                                                                    |                                                |                        |      |
|   |                                                                             | and a set of the set of the set o | The second second                              |                        |      |
|   |                                                                             | and appropriate the second                                                                                                    | (There are no start)                           |                        |      |
|   |                                                                             | 09                                                                                                    | :00                                            |                        |      |
|   |                                                                             |                                                                                                    | -                                              |                        |      |
|   |                                                                             | 🔨 Évêli OTP                                                                                                    | elounatu                                       |                        |      |
|   |                                                                             |                                                                                                    |                                                |                        |      |
|   | -                                                                           | HURDING OTH REPORT                                                                                                    | an subra one oreas                             |                        |      |
|   | 🕕 ข้อแนะนำหากไม่ได้รับอีเมส                                                 | 1                                                                                                    |                                                |                        |      |
|   | <ol> <li>ครวงสอบอื่นสกันในกระช</li> <li>ครวงสอบที่อิ่นสงสะ (Juni</li> </ol> | เดษา มุมกลิกษศไ ปรือสิทยอไหญ่หน่อมีรถ<br>แรกเจ 910 สุทิธประชบริปซิฟิต (KM                                                                                                    | intoli<br>Intolii                              |                        |      |
|   | 3. ครวรสอบว่าหล่องมือความข                                                  | ดเดินอลัมซ์ดัม การคิมไร่องดินอร์ไม่                                                                                                    | າບັ້ນກົ່ວ ເຮັກຄັດອັນກໍ "ຮົບອາໂຮ ດາາາ ດ້າງແມ່ນ" |                        |      |
|   | Ale:                                                                        |                                                                                                    |                                                |                        |      |
|   |                                                                             |                                                                                                    |                                                |                        | 1918 |
|   | <u></u>                                                                     |                                                                                                    | เมนูหลัก                                       |                        |      |
|   | DIGITAL PENNON                                                              | ะสวสงการรกษาพยาบาส                                                                                                    |                                                |                        |      |
|   | ที่อยู่ : กบบแระราม 6 แขวงมญาไก เพ                                          | aunuin neoinum 10400                                                                                                    | សំរដ្ឋទះបប                                     | สงาะเนิยม              |      |
|   | The : 02-127-7000 No 4595, 6409                                             |                                                                                                    | ขาวประเทศไม่ไปร่                               | สอนไหลดรูปิอาทธ์ได้งาน |      |
|   | Oua : info@cgd.go.th Treate. 02-                                            | 127-7553                                                                                                    |                                                |                        |      |
|   |                                                                             |                                                                                                    |                                                |                        |      |

11) ระบบแสดง "ขั้นตอนที่ 3 ระบุข้อมูลบุคลากรภาครัฐ"

- 12) ระบุข้อมูล ดังนี้
  - เลขประจำตัวประชาชน
  - ชื่อ
  - นามสกุล
- 13) คลิกปุ่ม "ตรวจสอบข้อมูล"

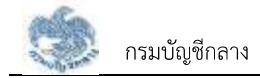

| ระบะปาเคมือปามาญและสวัสดัก<br>เป็นสู่ไปประการเรียง                                                               | ารรักษาพยามาล                                                          | n i Bacharan i awitananata i i<br>Dagata 🛆 | u Secondeu                          |  |
|----------------------------------------------------------------------------------------------------|------------------------------------------------------------------------|--------------------------------------------|-------------------------------------|--|
| องกะเบียนกายาก                                                                                                   |                                                                        |                                            |                                     |  |
| ອະບຸຊິດປູລາຊີອາກະບິດມ                                                                                            | Queluduarios OTP                                                       | รมุขอมูอมูลการการรัฐ                       | d)<br>rinuestaulu                   |  |
| 🔊 ระบุขัดบูลบุคลากรกาครัฐ                                                                                        | essechtSummen *<br>monsthButtanter<br>So *<br>30<br>vauwyn *<br>urunyn |                                            |                                     |  |
| ระบบป่าเหนือบ้านกฤษละส<br>มิธิสารี 2. PENSICS                                                                    | วิลดีการอักษาพยายาล                                                    | เมนูกลัก                                   |                                     |  |
| ที่อยู่ : ทบบและสาม 6 ของขนญาไท เขาแก<br>โทธ : 02-127-7000 ฟอ 4596, 6409<br>อีเมส : info@cgd.go.th โทรสาร. 02-12 | ญาไก กลุ่มเกมศ 10400<br>7-7553                                         | ເກັງຮັບບ<br>ຫ່ວນຣະກ <b>ຣົ</b> ມພິເຮົ       | สถาะมีขม<br>ควมที่กละคู่มีอกรได้งาม |  |

14) เมื่อระบุข้อมูลได้ถูกต้อง ระบบแสดง "ขั้นตอนที่ 4 กำหนดรหัสผ่าน"

15) ระบุ "รหัสผ่าน" และ "ยืนยันรหัสผ่าน" โดยข้อกำหนดการตั้งรหัสผ่าน ดังนี้

- มีอักขระอย่างน้อย 8 ตัว และไม่เกิน 20 ตัว
- ให้มีผสมกันทั้งตัวเลขและตัวอักษรภาษาอังกฤษ
- สามารถใช้อักขระพิเศษได้ดังนี้ @\$%^&\*\_-.
- 16) คลิกปุ่ม "ยืนยันการลงทะเบียน"

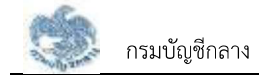

|   | ระสะภาพมีอย่างการสาสวัสดีการรักษาพถายกล                                                                                              | Witchen ( Bisonanamo ) usinooras 😁                                                                                                    | 000                               |
|---|----------------------------------------------------------------------------------------------------|----------------------------------------------------------------------------------------------------|-----------------------------------|
|   | DIGITAL PENGON                                                                                                    | ( A masu                                                                                                    | i Boarnituu                       |
|   | สงกะเงินนกายาก                                                                                                    |                                                                                                    |                                   |
|   | 0 0                                                                                                    |                                                                                                    |                                   |
|   | ຣະມູໃໝູຫຼືຫຼາກເປັນ ຍົມຢູ່ມີສຳລາດ 017                                                                                                 | อนุปอนุอนุอนกอากะการวัฐ                                                                                                    | การเสราสินาม                      |
|   |                                                                                                    |                                                                                                    |                                   |
|   |                                                                                                    |                                                                                                    |                                   |
|   | 🧭 การบอรกัสพาม                                                                                                    |                                                                                                    |                                   |
|   | areano :<br>arfeano                                                                                                    | 🚺 ข้อกำหมดในการตั้งรกัสพ่าน                                                                                                    |                                   |
|   | Bulledarituri                                                                                                    | <ul> <li>ເປັນຄະຫຼາງການຄາຍ ແລະ ເປັນຄະຫຼາງ ແລະ ເປັນຄະຫຼາງ ເປັນຄະຫຼາງ ເປັນ<br/>ເປັນຄະຫຼາງ ເປັນຄະຫຼາງ ເປັນຄະຫຼາງ ເປັນຄະຫຼາງ ເປັນຄະຫຼາງ ເປັນຄະຫຼາງ ເປັນຄະຫຼາງ ເປັນຄະຫຼາງ ເປັນຄະຫຼາງ ເປັນຄະຫຼາງ ເປັ<br/>ເປັນຄະຫຼາງ ເປັນຄະຫຼາງ ເປັນຄະຫຼາງ ເປັນຄະຫຼາງ ເປັນຄະຫຼາງ ເປັນຄະຫຼາງ ເປັນຄະຫຼາງ ເປັນຄະຫຼາງ ເປັນຄະຫຼາງ ເປັນຄະຫຼາງ ເປັນຄະຫຼາງ ເປັນຄະຫຼາງ<br/>ເປັນຄະຫຼາງ ເປັນຄະຫຼາງ ເປັນຄະຫຼາງ ເປັນຄະຫຼາງ ເປັນຄະຫຼາງ ເປັນຄະຫຼາງ ເປັນຄະຫຼາງ ເປັນຄະຫຼາງ ເປັນຄະຫຼາງ ເປັນຄະຫຼາງ ເປັນຄະຫຼາງ ເປັນຄະຫຼາງ ເປັນຄະຫຼາງ ເປັນຄະຫຼາງ ເປັນຄະຫຼາງ ເປັນຄະຫຼາງ ເປັນຄະຫຼາງ ເປັນຄະຫຼາງ ເປັນຄະຫຼາງ ເປັນຄະຫຼາງ ເປັນຄະຫຼາງ ເປັນຄະຫຼາງ ເປັນຄະຫ<br/>ຄະຫຼາງ ເປັນຄະຫຼາງ ເປັນຄະຫຼາງ ເປັນຄະຫຼາງ ເປັນຄະຫຼາງ ເປັນຄະຫຼາງ ເປັນຄະຫຼາງ ເປັນຄະຫຼາງ ເປັນຄະຫຼາງ ເປັນຄະຫຼາງ ເປັນຄະຫຼາງ ເປັນຄະຫຼາງ ເປັນຄະຫຼາງ ເປັນຄະຫຼາງ ເປັນຄະຫຼາງ ເປັນຄະຫຼາງ ເປັນຄະຫຼາ<br/>ຄະຫຼາງ ເປັນຄະຫຼາງ ເປັນຄະຫຼາງ ເປັນຄະຫຼາງ ເປັນຄະຫຼາງ ເປັນຄະຫຼາງ ເປັນຄະຫຼາງ ເປັນຄະຫຼາງ ເປັນຄະຫຼາງ ເປັນຄະຫຼາງ ເປັນຄະຫຼາງ ເ<br/></li></ul> | ia i                              |
|   | Buckerfinatio                                                                                                    | <ul> <li>musnistnes.Sinistne 85%*&amp;</li> </ul>                                                                                                    |                                   |
|   |                                                                                                    |                                                                                                    |                                   |
|   |                                                                                                    |                                                                                                    |                                   |
|   | Continues of                                                                                                    | and and a                                                                                                    |                                   |
|   | 6 Budunisha                                                                                                    | doundu                                                                                                    |                                   |
|   | () Budurisaa                                                                                                    | alitu                                                                                                    |                                   |
|   | ee Budumsaa                                                                                                    | ามในม                                                                                                    |                                   |
|   | 6uturisau                                                                                                    | doundu                                                                                                    |                                   |
|   | ອີນປະການ                                                                                                    | ามขณ                                                                                                    |                                   |
| 5 |                                                                                                    | ามใหม<br>ข้อมาสม<br>เมนูหลัก                                                                                                    |                                   |
|   | ยังมีมาระหว<br>ระบบบ่าเครือบ่านาญสอะสวัลลิการอักบาพมาบาล<br>โหญา AL PENSION<br>กัจรู่ : กันแนะระบบ 6 สมวอนญาก เขตบญาก กรุงเกมศ 10400 | ามขัญ<br>เมนูทลัก<br>เติปุชเนน                                                                                                    | องาาเนินม                         |
|   |                                                                                                    | າມປະມ<br>ເມນູກຄັກ<br>ເຕັຽຣແນ<br>ກ່ວວຣະຫາໃນເປັນຮົ                                                                                                    | องามนิยม<br>ควะมีคลคภูมิตายใช้งาน |

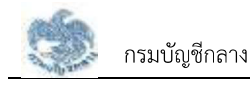

#### 2.2 การเข้าสู่ระบบ

หลังจากที่ลงทะเบียนแล้ว ผู้ใช้งานสามารถเข้าใช้งานระบบ ผู้ใช้ต้องระบุ "ชื่อผู้ใช้งานระบบ" และ "รหัสผ่าน" ซึ่งผู้ใช้งานสามารถทำได้โดยเปิด Browser แล้วพิมพ์ URL > https://eps.cgd.go.th/ จะปรากฎ หน้าจอดังรูป

1) ไปที่หน้าจอ e-Filing และคลิกปุ่ม "เข้าสู่ระบบ"

| ระบบปากนี้อย่านกายูหละสวัตชิการรักษาพยาเกล<br>องการม กระดง | Andrah   Balammatiwa   www.bdnus 🔁 💽   💿 🎯 🎯 🕢 |
|------------------------------------------------------------|------------------------------------------------|
|                                                            | "ระบบบำเหน็อบำนาญยุคใหม่<br>ใส่ใจ วัยเกษียณ"   |

#### ข่าวสาร/ประชาสัมพันธ์/สิทธิประโยชน์

- 2) ระบบแสดงหน้าจอเข้าสู่ระบบ ระบุ "เลขประจำตัวประชาชน" และ "รหัสผ่าน"
- 3) คลิกปุ่ม "เข้าสู่ระบบ"

|                                          | เลขประจำหัวประเทชน        |
|------------------------------------------|---------------------------|
|                                          | 3462317402200             |
| - vily ant                               | รศัสนภม                   |
| ระบบบำเหน็อบ่านาญและสวัสติการรักษาพยาบาล |                           |
| DIGITAL PENSION                          | Aurisia.                  |
|                                          | ເທົາສູ່ຮະບບ               |
|                                          | ยังไปมิสมุริ ? กราวประบาบ |

4) ระบบแสดงหน้าแรก e-Filing หลังจากเข้าสู่ระบบ

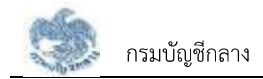

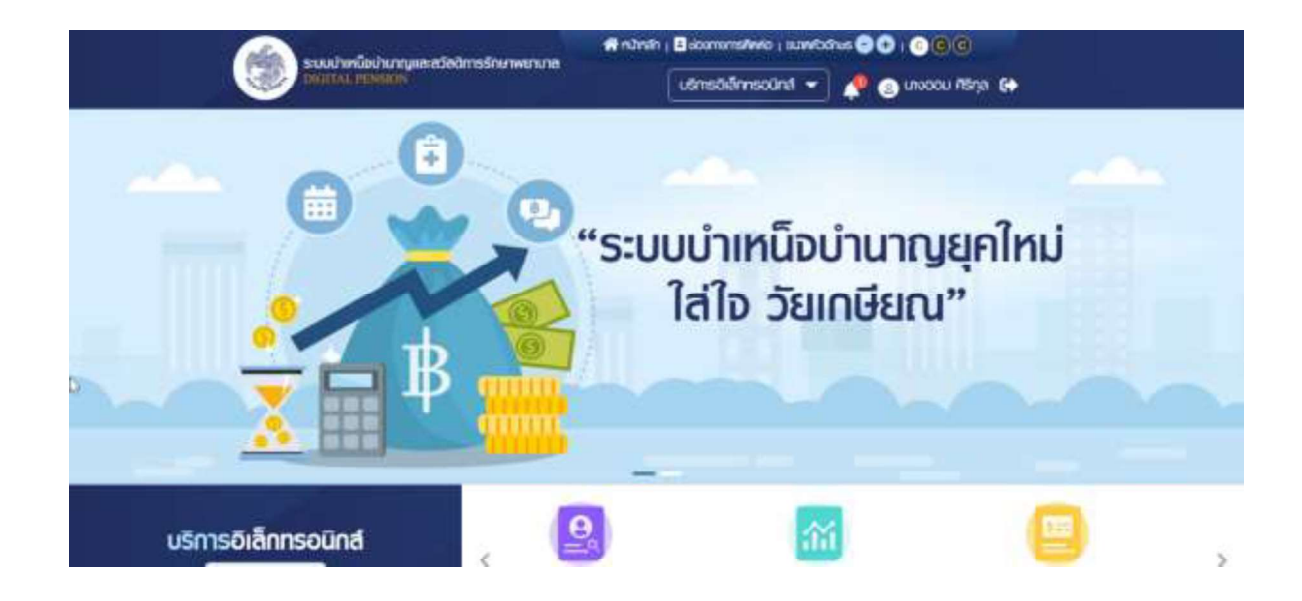

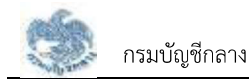

#### 2.3 การลืมรหัสผ่าน

ในกรณีที่ผู้ใช้งานระบบให้บริการขอรับบำเหน็จบำนาญและตรวจสอบสิทธิประโยชน์ของตนเองทาง อิเล็กทรอนิกส์ (e-Filing) ลืมรหัสผ่านในการเข้าใช้งานระบบ สามารถคลิกที่ "ลืมรหัสผ่าน" เพื่อกำหนดรหัสผ่าน ใหม่ได้ ผู้ใช้งานสามารถทำตามขั้นตอนได้ ดังนี้

1) ไปที่หน้าจอ e-Filing และคลิกปุ่ม "เข้าสู่ระบบ"

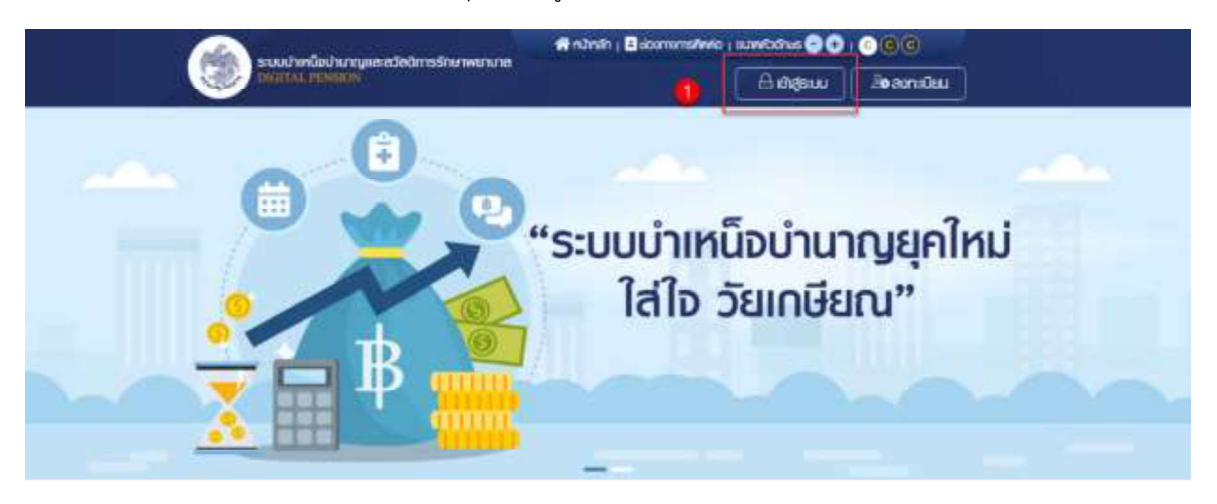

#### ข่าวสาร/ประชาสัมพันธ์/สิทธิประโยชน์

2) เมื่อผู้ใช้งานจำรหัสผ่านไม่ได้ให้ผู้ใช้งาน คลิก "ลืมรหัสผ่าน"

|                                               |                       | ເສບປຣະຈຳກົວປຣະເກາຍປ |
|-----------------------------------------------|-----------------------|---------------------|
|                                               |                       | 2241814934973       |
| And aut.                                      |                       | รศักษณ              |
| ระบบบ่าเหนือบ่านาญและสวัสดิก<br>DIGITAL PENSI | าารรักษาพยาบาล<br>ION |                     |
|                                               |                       | aisrainu            |

- ระบบแสดงหน้าจอลืมรหัสผ่าน ขั้นตอนที่ 1 ข้อมูลผู้ใช้งาน
- 4) ระบุ "เลขประจำตัวประชาชน"
- 5) คลิกปุ่ม "ยืนยัน"

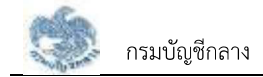

| ครั้ง รามปากนึงปามาและสวัสดิการรักษาพยามาส          | ninsin ; Bisso | anddens ; stelland | 000                     |  |
|-----------------------------------------------------|----------------|--------------------|-------------------------|--|
| Construction Service                                |                | ි සි මාල්su        | u Zeamiliau             |  |
| ลืมรหัสฟาน                                          |                |                    |                         |  |
|                                                     |                | 0                  | 0                       |  |
| ของสารที่ข้องน ยังเป็นสวาน                          |                | ALO UCHAUGUS       | ninunarawiu             |  |
|                                                     |                |                    |                         |  |
| C Anumalianu                                        |                |                    |                         |  |
| Contraction of the second                           | Chiminal P     | -                  |                         |  |
| (d) and                                             | Võutenu        |                    |                         |  |
|                                                     |                |                    |                         |  |
| 9                                                   | นยับ ม         | าสิก               |                         |  |
|                                                     |                |                    |                         |  |
|                                                     |                |                    |                         |  |
|                                                     |                |                    |                         |  |
| 🙈 ระบบปาเคมือบ่านกมและสวัสดิการรักษาพยาม            | 10             | เมนูกลัก           |                         |  |
| DIGITAL PENDIO                                      |                | 52155              |                         |  |
| ทั่งปู่ : กนะพระราบ 6 พรงพญาโก เอกพญาโก กรุงกษา 104 | DÖ             | ingesuu            | avradau                 |  |
| Test - 112, 122, 7000 min 4695, 5409                |                | ພ່ວນຮະຫລັບພັບຮ     | ศเวนโหลดภู่นังการไข่งาน |  |
|                                                     |                |                    |                         |  |

- ระบบแสดงขั้นตอนที่ 2 ยืนยันตัวตน
- 7) เลือกคำถาม

|                                                                                                    |                                      | 🕷 nutinatin ( 🖪 siccontrastitutio ) | uuwahas 🕤 🕤           | 000                                 |  |
|----------------------------------------------------------------------------------------------------|--------------------------------------|-------------------------------------|-----------------------|-------------------------------------|--|
| DIGITAL PENSION                                                                                                    | rimu to le                           |                                     | Andesuu               | อีต สงกะเมียม                       |  |
| ดีมรกัสพ่าน                                                                                                    |                                      |                                     |                       |                                     |  |
| 20มูหญังส่งน                                                                                                    | BuGudbau                             | 3<br>Bullduwicz                     | u OTP                 |                                     |  |
| ເຊິ່ງ ຄົນຍັນດ້ວດນ                                                                                                    | doortesu *<br>Conesy<br>Qua          | u Boungu                            |                       |                                     |  |
| ระบบน่าเกมือบ่านกฎและสวัตอัก<br>มิเอสาม. คระดิเอิง<br>ทั่งปู่ : กบมเพราะราม 6 แต่วงมญาก เอกมญาก ก<br>โทธ : 02-127-7000 พัต 4595, 6409<br>ชินต : เก่ม@agd.ga.th โกรสาร. 02-127-755 | ารรักษาพยานาล<br>กรุงเกษา 10400<br>3 | ເມບູກຄູ່<br>ທີ່ຜູ້ຮະບ<br>ຄຳປະເທ     | ริก<br>บ<br>ภะในมินร่ | ลงกะเบียน<br>คเวบโคลดรูปอกกร์ไล้งาน |  |
|                                                                                                    |                                      |                                     |                       |                                     |  |

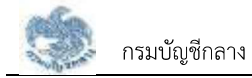

- 8) ตอบคำถามที่ผู้ใช้งานระบุ
- 9) คลิกปุ่ม "ยืนยัน"

|   | ระบบว่าหนึ่งประกฎสะสวังชิการรักษาพรายาล          |                             | (Babornansileria ; substativas 🗢 🗢 ; 💿 🖲 🖲 |                  |  |
|---|--------------------------------------------------|-----------------------------|--------------------------------------------|------------------|--|
|   | CHARACE BEARING                                  | 1927                        | ் கின்னு                                   | i BeannGau       |  |
| - | ธีมรกัสพ่าน                                      |                             |                                            |                  |  |
|   | ເຊິ່ງ<br>ອ້ອງຫນູ້ໃສ່ນານ ອັນນີ                    | 0<br>Judbau                 | Distuitivitosi OTP                         | (1)<br>manufadau |  |
|   | 💋 ສິນສັນດ້ວດນ                                    |                             |                                            |                  |  |
|   |                                                  | อาจากมา<br>ชื่อ-บามสกุลมีคา |                                            |                  |  |
|   |                                                  | uis :<br>aufi               |                                            |                  |  |
|   |                                                  | outana *                    |                                            |                  |  |
|   |                                                  |                             | deriver.                                   |                  |  |
|   | •                                                |                             |                                            |                  |  |
|   |                                                  |                             |                                            |                  |  |
|   |                                                  |                             | แมตล์ก                                     |                  |  |
|   | Soudhindod wanyuaca3aamsShe                      | niwununia                   |                                            |                  |  |
|   | ที่อยู่ : กนนสองาน 6 ขวงสญาโท เอกสญาโท กลุ่งกา   | um 10400                    | ander no                                   | สภายอน           |  |
|   | Pis : 02-127-7000 #0 4595, 6409                  |                             | OCCERPTANUES                               | แตกแรงมักณะสองก  |  |
|   | user interesting and interesting and interesting |                             |                                            |                  |  |

- 10) ระบบแสดงขั้นตอนที่ 3 ยืนยันอีเมลด้วย OTP
- 11) ไปที่อีเมลที่ผู้ใช้งานระบุเมื่อสร้างข้อมูลผู้ใช้งาน

#### รหัส OTP ยืนยันการลงทะเบียนระบบบำเหน็จบำนาญและสวัสดิการ รักษาพยาบาล

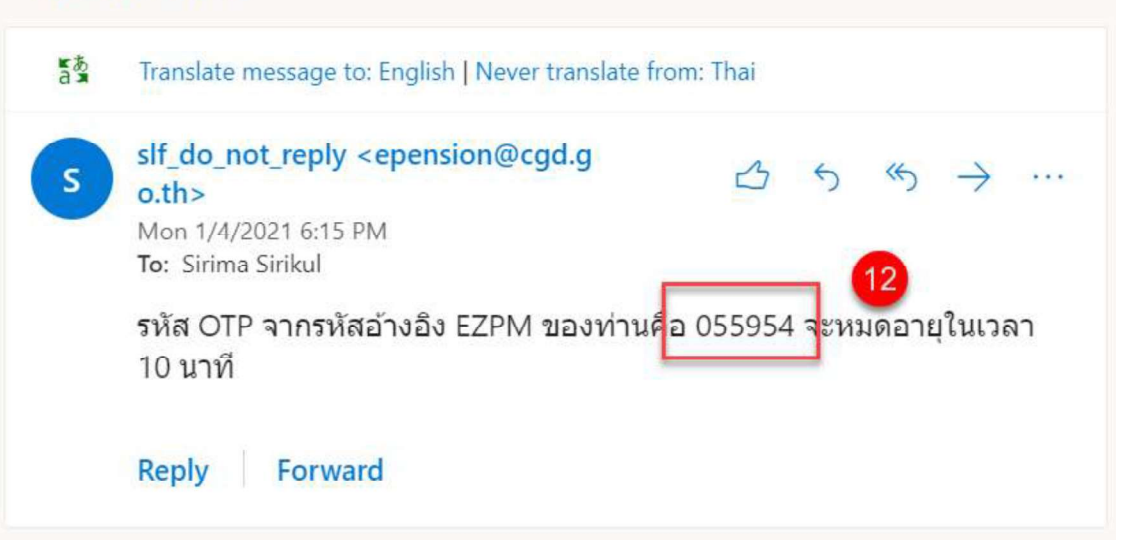

- 12) นำ OTP ที่ได้รับมาระบุที่ฟิลด์ "รหัส OTP"
- ระบบมีเวลาให้กรอกรหัส OTP ภายในระยะเวลา 10 นาที หากระบุรหัส OTP ไม่ทันตามระยะเวลาที่ กำหนดผู้ใช้งานจะต้องกด "รับรหัส OTP อีกครั้ง" เพื่อขอรับรหัส OTP ใหม่
- 14) หากผู้ใช้งานไม่ได้รับอีเมล ให้ตรวจสอบรายละเอียด ดังนี้
  - ตรวจสอบอีเมลที่ใช้ในการลงทะเบียนว่าถูกต้องหรือไม่ โดยคลิกปุ่ม "ย้อนกลับ"
  - ตรวจสอบที่อีเมลขยะ (Junk Mail) ว่าได้รับอีเมลแจ้งรหัส OTP จากระบบหรือไม่
  - ตรวจสอบว่ากล่องข้อความของอีเมลเต็มหรือไม่ หากเต็มให้ลบอีเมลที่ไม่จำเป็นทิ้ง และคลิกลิงก์ "รับรหัส OTP อีกครั้ง"
- 15) หากผู้ใช้งานระบุรหัส OTP เรียบร้อยแล้ว ให้กดปุ่ม "ยืนยัน OTP"

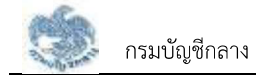

|   | ระบบนำเหนือน่านกญและสวัตชิการรักษาพ             | souchindedhanguesetindmissinamerane #intini   Bisemuniziwie   ແພດໃຫ້ແຮ່ 🗢 🔿 ( 🔆 🎯 😉 |                                                                 | 00000                     |  |
|---|-------------------------------------------------|-------------------------------------------------------------------------------------|-----------------------------------------------------------------|---------------------------|--|
|   | DELITAL PENSION                                 |                                                                                     | 🛆 iðiðar                                                        | ม 20องกเมียม              |  |
|   | อัมรกัสพ่าน                                     |                                                                                     |                                                                 |                           |  |
|   |                                                 |                                                                                     |                                                                 | 0                         |  |
|   | trunditiona (                                   | ด้อยังสำหาน                                                                         | Bulluburdon OTP                                                 | dimension in the second   |  |
|   | and the second                                  |                                                                                     |                                                                 |                           |  |
|   |                                                 |                                                                                     |                                                                 |                           |  |
|   | 🕢 ยืนยับอีเมลด้วยรหัล OTP                       |                                                                                     |                                                                 |                           |  |
|   |                                                 | กลังสงสร้า OTP ใบชิเติ<br>โปละสร้าวสถานสะไทร์วิ                                     | ER born_SE <sup></sup> Bhatmail.com<br>L CTP # MP-SE Licenstrum |                           |  |
|   |                                                 | a managed a serie                                                                   |                                                                 |                           |  |
|   |                                                 | 2/01 0/17                                                                           |                                                                 |                           |  |
|   |                                                 | assasueta (11                                                                       | P. millanon 10 UM                                               |                           |  |
|   |                                                 |                                                                                     |                                                                 |                           |  |
|   |                                                 | 09                                                                                  | :47                                                             |                           |  |
|   | • 5                                             |                                                                                     | 7                                                               |                           |  |
|   |                                                 | Bugu OTP                                                                            | Boundo                                                          |                           |  |
|   |                                                 | mold Melu OTP manar                                                                 | stn - Susta CTP Bredu                                           |                           |  |
|   |                                                 |                                                                                     |                                                                 |                           |  |
|   | 🕕 ด้อยนะนาหากไม่ได้รับอีเมล                     | and a star off a                                                                    |                                                                 |                           |  |
|   | สินเริ่มเป็นสินไข (แฟน ละแล) เขตเปลี่มเตอร์เลต  | ulosecuredu                                                                         |                                                                 |                           |  |
|   | asstabutinetotordusoidualeurisou mineu          | inauditanitizatione ia                                                              | RADAUR ISLAMA OTIP BORGU                                        |                           |  |
| _ |                                                 |                                                                                     |                                                                 |                           |  |
|   |                                                 |                                                                                     |                                                                 |                           |  |
|   | ระบบบ่าเหนือบ่านาญและสวัลดิการร้                | ักษาพยามาล                                                                          | เมนูหลัก                                                        |                           |  |
|   | DIGITAL PENSION                                 |                                                                                     |                                                                 |                           |  |
|   | ຕົວຢູ່ : ກັບເມຣະຄົນ 6 ແວວພາງເກົ່າ ເໝັນງາໂກ ກອຸດ | anwri 10400                                                                         | លឱ្យចរប                                                         | ameticu                   |  |
|   | Ins : 02-127-7000 vio 4595, 6409                |                                                                                     | ຫວບຮະຫຄັບພົບຮ່                                                  | ศาวนี้หลุ่หลูมิดการใช่งาน |  |
|   | Okual : info@cgd.go.th Insetts, 02-127-7553     |                                                                                     |                                                                 |                           |  |

- 16) ระบบแสดงขั้นตอนที่ 4 กำหนดรหัสผ่าน
- 17) ระบุ "รหัสผ่าน" และ "ยืนยันรหัสผ่าน"
- 18) คลิกปุ่ม "บันทึก" เพื่อบันทึกรหัสผ่านใหม่

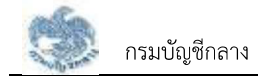

|                                                                                       | 🖶 nárah j Bacomanskiwa j kuwitana 😌 😌 💽 😨 📵                                                              |
|---------------------------------------------------------------------------------------|----------------------------------------------------------------------------------------------------|
| COLITAL PURSON                                                                        | 🔒 ເຢຊຣແມ 🛛 🕹 ລາກເຮັເມ                                                                                    |
| สีบรศัสฟาน                                                                            |                                                                                                    |
| 00                                                                                    |                                                                                                    |
| ข้อมูลผู้สีข่าน ยืมยืมหัวค                                                            | กม ยับยับอันอร์วย CTP ตำหนดรกัสฟาน                                                                       |
|                                                                                       |                                                                                                    |
| ⊘ กำหนอรหัสพ่าน                                                                       |                                                                                                    |
| attainu t                                                                             | 6 อังกำหนดในการสังรหัสฟาน                                                                                |
| etau                                                                                  | <ul> <li>มีสารเรยร่างใดแรงส่วนสารเรียงกับ</li> <li>ได้มีสนาไปที่เสียงเองเสรียสิทธุราหาย์เกาะง</li> </ul> |
| Outlastanus<br>Butlastanus                                                            | <ul> <li>สบรรไสระบบสีคลิตรี 65%*8"</li> </ul>                                                            |
|                                                                                       |                                                                                                    |
|                                                                                       | dum Bounitu                                                                                              |
|                                                                                       |                                                                                                    |
|                                                                                       |                                                                                                    |
|                                                                                       |                                                                                                    |
| 🦚 ระบบบ้าเหนือบ้านกฎและสวัสดิการรักษาพย                                               | กบาง เมนูหลัก                                                                                            |
| DIGITAL PERSON                                                                        | พังสิยม สงารมิยม                                                                                         |
| ກວບູ່ : ກມມແຮະອານ 6 ສວວນແກງກາ ແລະພາງກາ ກອນກະຫາ 11<br>ໂຕຣ : 02-127-7000 ທ່ວ 4595, 6409 | ขณะเหนือน ควะที่กระนุวิการได้หม                                                                          |
| Ölula - Intol©ogd.go.th însats. 02-127-7553                                           |                                                                                                    |
|                                                                                       |                                                                                                    |

19) ระบบแสดงหน้าจอแจ้งเตือนการเปลี่ยนรหัสผ่านเรียบร้อยแล้ว กดปุ่ม "ปิดหน้าต่าง"

| έτιμηθουμ                 | Dalifina                                                                                          | Bududkandari OT#                             | การแสรคริษณ |
|---------------------------|---------------------------------------------------------------------------------------------------|----------------------------------------------|-------------|
| 🖉 miluosilaviu<br>storu:  |                                                                                                   |                                              |             |
| Galarinto -               | แจ้งหรือม<br>เป็นเสริงไม่เรื่อ<br>ท่านสมรถใจจนสร้างไม่เ<br>ในการประมาติ<br>อากาไทร่<br>เปิดหาไหร่ | กระบาทราชาวาทป<br>ระบาทราชาวาทป<br>กัดหน้าส่ |             |
| ระบบว่าเหนือบ่านกฎและสวัส | ดิการรักษาพนามาส                                                                                  | เมนูคอัก                                     |             |

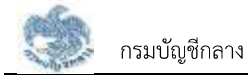

#### 2.4 การเปลี่ยนรหัสผ่าน

- ผู้ใช้งานสามารถเปลี่ยนรหัสผ่านได้ตลอดเวลา แต่ต้องจดจำรหัสผ่านเดิม หรือเข้าสู่ระบบได้ก่อนจึงจะ สามารถเปลี่ยนรหัสผ่านได้ ผู้ใช้งานสามารถทำตามขั้นตอนได้ ดังนี้
- คลิก "ชื่อผู้ใช้งาน"
- 3) คลิกปุ่ม "เปลี่ยนรหัสผ่าน"
- 4) ระบบแสดงหน้าจอเปลี่ยนรหัสผ่าน ระบุข้อมูล ดังนี้
  - รหัสผ่านเดิม
  - รหัสผ่านใหม่
  - ยืนยันรหัสผ่านใหม่
- 5) คลิกปุ่ม "บันทึก"

|   | ระบบว่าหนึ่งประกาณสะสวัตริการรักษ                                                                                                    | anvesuna<br>nvesuna<br>usmsöärnspöind → 🥀 😒 uvoisen nesä (+                                                                                                    |
|---|----------------------------------------------------------------------------------------------------|----------------------------------------------------------------------------------------------------|
|   | Ideausideruu<br>1920/77/988729<br>effestudu<br>effestudu<br>effestudu<br>sefestu                                                                                      | Bo - utump:<br>Unanoum nee5<br>Oshibooshidou a Ao wakafu (b) a Ao<br>Oshibooshidou a Ao wakafu (b) Ao<br>Oshibooshidou a Ao wakafu (b) Ao<br>Oshibooshidou a Ao wakafu (b) Ao<br>Oshibooshidou a Ao<br>Oshibooshidou a Ao<br>Oshibooshidou |
| 2 | ອງ<br>ອາມາດທີ່ອະນຸດທາງແລະແດ້ສະດີກາ<br>ກັດຢູ : ກຸມເພຣະຣາມ 6 ແລວແກງເກົາ ແທນແກງໃກ r<br>ໂກຣ : 02-127-7000 ທິດ 4595, 6409<br>ວິເປລ : Intollogistigo.ch ໂກຣາກຣ. 02-127-7555 | ารรักษาพยามาส<br>กรุงภาษา 10400 ขาวประเทศในเมินซ์ คาวนโกจะหญ่มีอากร์ไห้งาน<br>ยันแบบอร์เปหญิงปามาน คัดหามสามธรรรม                                                                                                    |

คลิกปุ่ม "ยืนยัน"

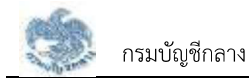

| 2000/1900<br>2017/1000 | resi de sua<br>19 castar | n<br>mat                |
|------------------------|--------------------------|-------------------------|
| statute."              |                          |                         |
|                        |                          | กินสัมการกำรายการ       |
| stants.                |                          |                         |
|                        | ~                        | Kursul/herkeulre statut |
| whereaster             |                          | 6.0L +000               |
|                        |                          |                         |
|                        |                          |                         |
|                        |                          | and and a               |

#### 2.5 การเปลี่ยนอีเมล

- ผู้ใช้งานสามารถเปลี่ยนอีเมลได้ตลอดเวลา แต่ต้องเข้าสู่ระบบได้ก่อนจึงจะสามารถเปลี่ยนอีเมลได้ ผู้ใช้งานสามารถทำตามขั้นตอนได้ ดังนี้
- คลิกที่ "ชื่อผู้ใช้งาน"
- 3) คลิกปุ่ม "เปลี่ยนอีเมล"

| ระบบว่าหนึ่งประกฎของวังนี้การรักษาพยายาง<br>กรณา 1 (10%) | 🗰 nänsä ( Busomunsävvio ) uuvviosius 😂 😜 ( 😋 😋 🕐<br>Usinsöännsöänd 👻 🥀 💿 uusavan rass 🚱 |
|----------------------------------------------------------|-----------------------------------------------------------------------------------------|
|                                                          | ໍມະນະກາຍຢູ່<br>ມະນານານ ໄວຍິນ<br>"Sະບບບໍ່າາເມ<br>ໃສ່ໃຈ ວັຍເກເບີຍເດ."                     |
|                                                          | นึ่นแบบขอรับบ่าเหนือบ่านาญ อิติดสามสถานะธุรกรรม                                         |
|                                                          |                                                                                         |

- 4) ระบบแสดงหน้าจอเปลี่ยนอีเมล ระบุ "อีเมลใหม่"
- 5) คลิกปุ่ม "บันทึก" เพื่อส่งรหัส OTP ไปยังอีเมลที่ผู้ใช้งานระบบ

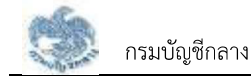

| ระเลลไมเตโลเป็นเกมสะสวัสด์การจัดเกมสะสวัสด์การจัดเกมสะเทศ                     | 🖷 núnah i 🛙                                                       | Biograms/wild   ULWO                                                                   | ns 🔿 🔁 ı 😋 🤤 🖬                                                              |     |
|-------------------------------------------------------------------------------|-------------------------------------------------------------------|----------------------------------------------------------------------------------------|-----------------------------------------------------------------------------|-----|
| DIGITAL PENGON                                                                | 6                                                                 | išnstvēmsounal 👻                                                                       | 🧖 💿 unatosen ressõ 🔂                                                        |     |
| เปลี่ยมอีเมล                                                                  |                                                                   |                                                                                        |                                                                             |     |
| 000.8:3950.0000 Bo<br>5821771533729 upp                                       | utum)#<br>Caan ituo                                               | ður<br>osm                                                                             | ifiµ<br>_blyQ8©hotmail.com                                                  |     |
| Sun Curina *                                                                  | ອີດອານະນຳຄອດກ<br>• ກັນລັດແຮ້ດມອ<br>ກະເດີຍມ ພະຮັບ<br>• ກະເດີຍວິດແຜ | ารกำทนติดีเมส<br>ที่มีของหมดอเต้อไชชับสาชเก่<br>เกิรปน<br>วงปวนสะการ ให้มุชีชมมีบดินุล | เงิม การสิมส์มาราคม<br>1970 - พร้อมส์มาราคม<br>พิเกษสราชเป็นเป็นการมีมากสิน |     |
| 6                                                                             | am                                                                | uniăn                                                                                  |                                                                             |     |
| ระบบน่าเหนือน่านากและสวัสติการรักบาพ                                          | nuna                                                              | เมนูหลัก                                                                               |                                                                             |     |
| กับยู่ : กนะและสาม 6 เขวงมาญไก และเมากูกิก กรุงกามา                           | 0400                                                              | ຕ່ວນຮະຫສົມສັບ                                                                          | s modinavijionsl                                                            | iou |
| ins : 02-127-7000 No 4595, 6409<br>Siua : into®cgd.gs.th instats, 02-127-7553 |                                                                   | 6                                                                                      | ณัลปากๆ สีงสามสาวบรรกรร                                                     | U . |

- 6) ระบบแสดงหน้าจอ "ยืนยันอีเมลด้วย OTP"
- 7) นำ OTP ที่ได้รับมาระบุที่ฟิลด์ "รหัส OTP"
- ระบบมีเวลาให้กรอกรหัส OTP ภายในระยะเวลา 10 นาที หากระบุรหัส OTP ไม่ทันตามระยะเวลาที่ กำหนดผู้ใช้งานจะต้องกด "รับรหัส OTP อีกครั้ง" เพื่อขอรับรหัส OTP ใหม่ โดยระบบจะส่งรหัส OTP ไปยังอีเมลที่ผู้ใช้งานระบุ
- 9) หากผู้ใช้งานไม่ได้รับอีเมล ให้ตรวจสอบรายละเอียด ดังนี้
  - ตรวจสอบอีเมลที่ใช้ในการลงทะเบียนว่าถูกต้องหรือไม่ โดยคลิกปุ่ม "ย้อนกลับ"
  - ตรวจสอบที่อีเมลขยะ (Junk Mail) ว่าได้รับอีเมลแจ้งรหัส OTP จากระบบหรือไม่
  - ตรวจสอบว่ากล่องข้อความของอีเมลเต็มหรือไม่ หากเต็มให้ลบอีเมลที่ไม่จำเป็นทิ้ง และคลิกลิงก์
     "รับรหัส OTP อีกครั้ง"
- 10) เมื่อระบุรหัส OTP เรียบร้อยแล้ว กดปุ่ม "ยืนยัน OTP"

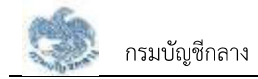

| เปลี่ยมอีเมล                                                                        |                                                                                                    |
|-------------------------------------------------------------------------------------|----------------------------------------------------------------------------------------------------|
| nan Scholler Scholarstei<br>1920 i 77 täästöö<br>Raaina 1<br>ainmaa Buiseesiit aann | EudluStuariore στη Lubictuaritum<br>Instruction of the Lubictuaritum<br>Instruction of the Lubictuaritum<br>Instruction of the Instructure<br>Instruction of the Instructure<br>Instruction of the Instructure<br>Instructure<br>I |

11) ระบบแสดงหน้าจอแจ้งเตือนการเปลี่ยนอีเมลเรียบร้อยแล้ว คลิกปุ่ม "ปิดหน้าต่าง"

| Contraction of the second                                            | utimidil                                                                                        | innsodint 👻 🤌 🎯 uncensen resti 🔂                                                                                                    |  |
|----------------------------------------------------------------------|-------------------------------------------------------------------------------------------------|----------------------------------------------------------------------------------------------------|--|
| เปลี่ยมอื่นส                                                         |                                                                                                 |                                                                                                    |  |
| saan Tribatunya<br>Bain 77 1932228<br>Analisi<br>atarga Golemot opsi | ທີ່ດ - ປະທາສ<br>ພາວກະສາ ການວັ<br>ແດ້ວາເສັດນ<br>ແມ່ນາກ ໃຫ້ກາກແປລິເມດິນທີ່ການວັນນ<br>ໂປການີ້ນາກ່ວ | Auselu<br>serio de Solo de Solo d |  |
| คาการ ระบบระดับรายการเส                                              | สติการรักษาพยามาอ                                                                               | เมนูกลัก                                                                                                    |  |

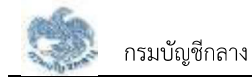

#### 2.6 การออกจากระบบ

ผู้ใช้งานสามารถออกจากระบบ เพื่อออกจากการใช้งานระบบ โดยคลิกที่ชื่อผู้ใช้งานบริเวณมุมบนขวามือ จากนั้นคลิกที่ไอคอน "ออกจากระบบ" ผู้ใช้งานสามารถทำตามขั้นตอนได้ ดังนี้

1) คลิกไอคอน "💽" เพื่อออกจากระบบ

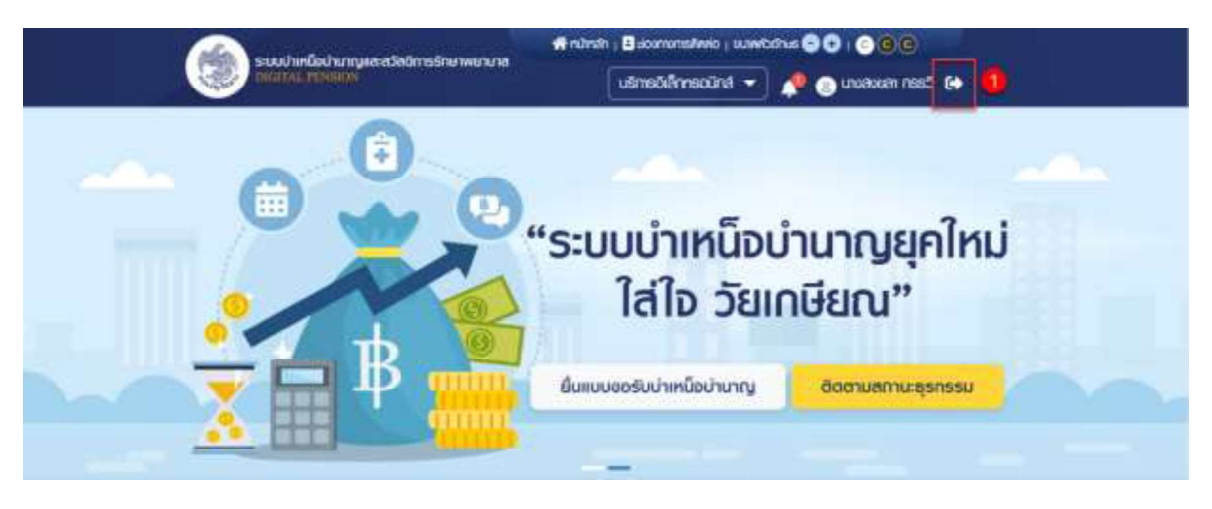

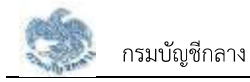

## **บทที่ 1** การใช้งานระบบ

#### 3.1 การจัดการทะเบียนประวัติ

แสดงข้อมูลของบุคลากรภาครัฐ ทั้งประวัติการรับราชการ ประวัติส่วนตัว ช่องทางการติดต่อ รวมถึงข้อมูล ในครอบครัว และบุคคลอื่น

- คลิกปุ่ม "บริการอิเล็กทรอนิกส์"
- คลิกเมนู "ทะเบียนประวัติ"

|                                      | uŝmsoliannsolina                     | 🚬 🔆 🛞 unaulniloo kaucu 🕞                   |
|--------------------------------------|--------------------------------------|--------------------------------------------|
| 😑 ยื่นแบบขอรับปาเหมือบำเภามู         | กะเบียมประวัติ                       | 🔠 ประมานการเขียาวัตะปาเหนือเปนตน           |
| 🧧 อันค่าขอรับเงิน ช.ศ.ม.             | 😕 ครวงสอนสิทธิ์ สวัสศิการรักษาแยบบาล | 🚺 ขอกมังสือรับรองสิทธิปากมิงคกกอล          |
| 📑 ติดคามสถานธุรกรรม                  | 🚺 ครวจสอบทมันสือสังก่าย              | 😑 ขอกมังสือรับรองเงินปามกฎ/ปากมึงรายเพื่อน |
| 🔄 ตาวน์โหลดะอาสารที่เกี่ยวข้อง       | 📒 ครวจสอบการเบิกจ่าย                 | 🟮 ขอย่ายส่วนราชการผู้เปิก                  |
| 🧕 คาวม์ไกลคาบังสือรับรองการศึกกาษี 🛯 | น ที่จ่าย 📋 รายการสดกย่อน            |                                            |

ระบบแสดงหน้าจอทะเบียนประวัติ

| ระบบปายที่อย่านกฎมละสวิสอิการรักษาพรามาล |                | ninshi   Bisomanistwic   Luiwbotus 🛇 🗘   📀 🕲 🕲 |                    |                |
|------------------------------------------|----------------|------------------------------------------------|--------------------|----------------|
|                                          |                | นธิการองศึกกรอนิกส์ 💌                          | 🚺 💿 merorangoo     | Recu 🔂         |
| n:dauds-58                               | and            |                                                |                    | (A skilleting) |
|                                          | diagon .       |                                                |                    | 1 mb           |
| 00008-0005                               |                |                                                |                    | # upinu        |
| US:IM.PG                                 | austricus.     | 55                                             | So-uwanyi          |                |
| เสยบสิตให้เราสบอสเ                       | 3-6541-54270-7 | 16-1                                           | walo undoo Taoou   |                |
|                                          | SUIROUORN (M   | <i>P</i> ()                                    | ang                |                |
| atta                                     | 19/06/2510     |                                                | 65 D 7 iffou 17 du |                |
| Ange A                                   | minur          |                                                | itmanume085%       |                |
| Inu                                      | spins .        |                                                | 000m               |                |
| anumansausa                              | TUDAPS         |                                                | amudoya            |                |
| lan                                      | - 1964         |                                                | ອນເຫນັ             |                |
|                                          |                |                                                |                    |                |

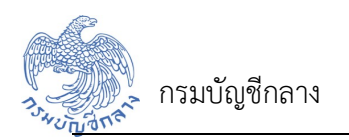

## บทที่ 2

### การพิมพ์สลิปเงินเดือนและหนังสือรับรองหัก ณ ที่จ่าย

#### 4.1 แบบรายงานการเบิกจ่าย (สลิปเงินเดือน)

แสดงข้อมูลเงินเดือน บำเหน็จบำนาญ/บำเหน็จค้ำประกัน

• คลิกปุ่ม "ตรวจสอบการเบิกจ่าย"

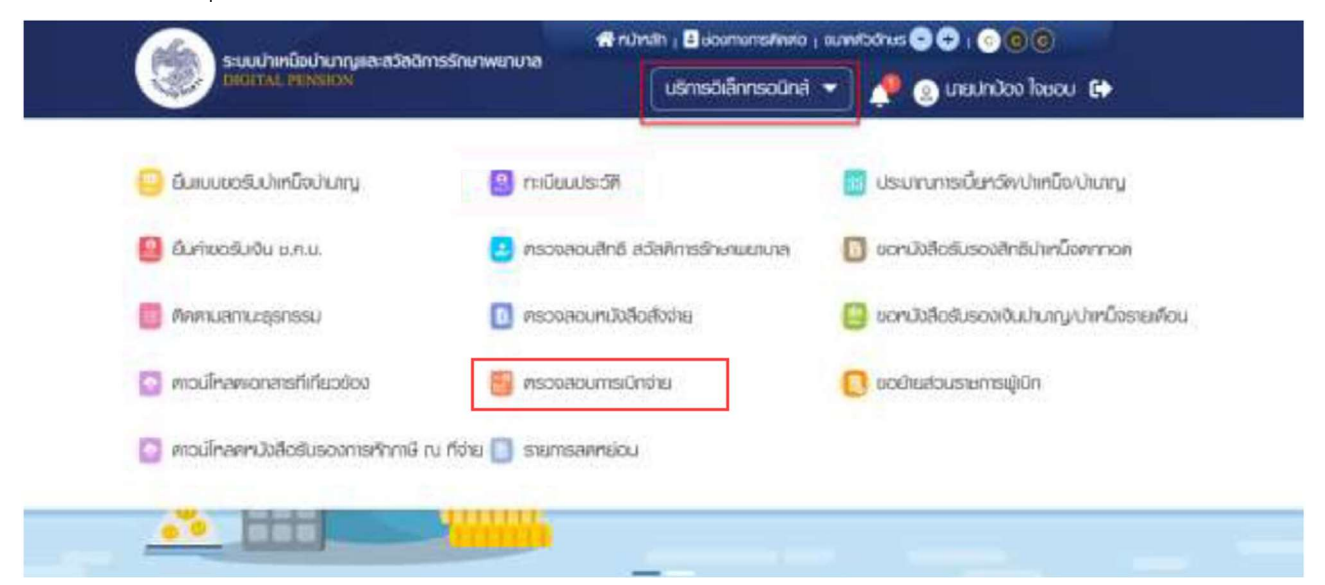

#### 4.2 หนังสือรับรองหัก ณ ที่จ่าย (สำหรับเสียภาษี)

คลิกปุ่มดาวน์โหลดหนังสือรับรองการหักภาษี ณ ที่จ่าย

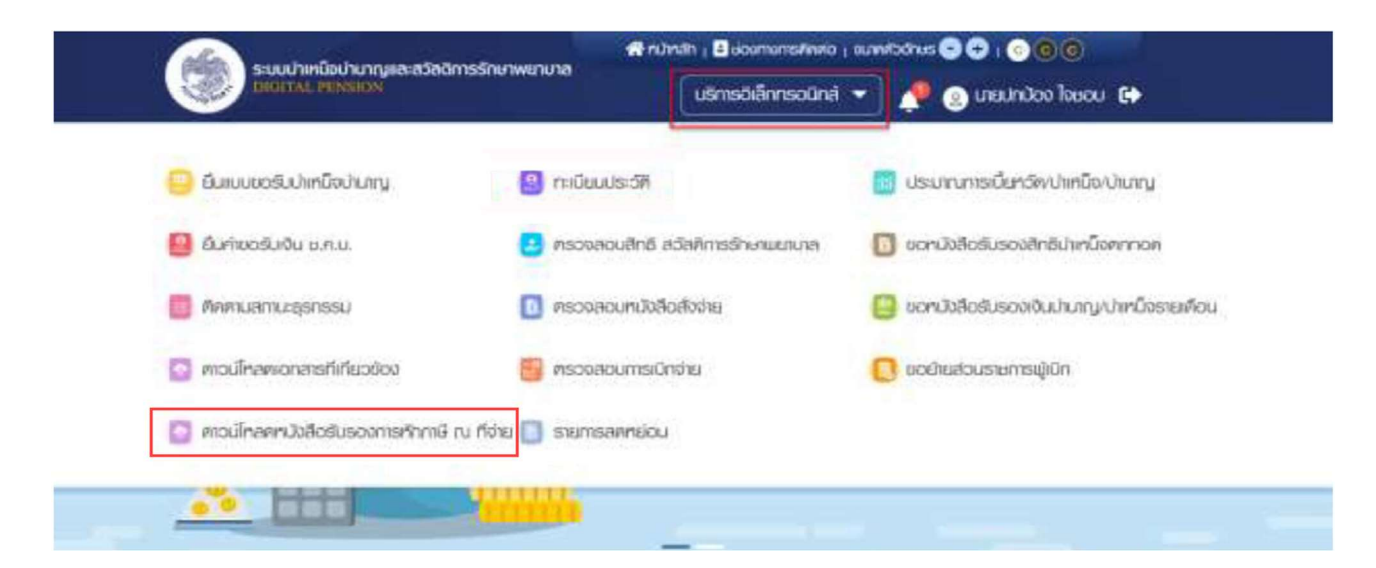